### **PROCESO DE CLIENTES (Deudores)**

A continuación se describe cómo a través del módulo de Finanzas es posible contabilizar en el sistema SAP los movimientos que pudieran presentarse con Clientes y sus afectaciones contables.

#### 1) CREAR DATO MAESTRO DE CLIENTE

Enseguida se mostrará el proceso en SAP para crear el Dato Maestro de un Cliente desde el módulo de Finanzas.

Ruta:

Finanzas → Gestión financiera → Deudores → Datos maestros → FD01 - Crear Transacción: FD01

En la siguiente pantalla es necesario Seleccionar el Grupo de Cuenta de Clientes al que se dará de alta el Cliente. Para los clientes que se les vaya a dar un tratamiento por Finanzas se seleccionará el Grupo de Cuentas "DEBI Deudor General".

| I⊂<br>De <u>u</u> dor <u>T</u> ratar <u>P</u> asara <u>D</u> etalles <u>E</u> ntorno <u>S</u> istema <u>A</u> yuda | SAP                                                                                                    |
|----------------------------------------------------------------------------------------------------|----------------------------------------------------------------------------------------------------|
| ◎ ● ● ● ● ● ● ● ● ● ● ● ● ● ● ● ● ● ● ●                                                                            | State of the state of the state |
| Cliente Crear: Acceso                                                                                              |                                                                                                    |
|                                                                                                    |                                                                                                    |
| C Cliente Crear: Acceso                                                                                            |                                                                                                    |
| Grupo de cuentas 2 DEBI Deudor general 3                                                                           |                                                                                                    |
|                                                                                                    |                                                                                                    |
| Sociedad BP01 Productos Urman SA de CV                                                                             |                                                                                                    |
| Modelo<br>Deudor                                                                                                   |                                                                                                    |
| Sociedad                                                                                                    |                                                                                                    |
|                                                                                                    |                                                                                                    |
|                                                                                                    |                                                                                                    |
|                                                                                                    |                                                                                                    |
|                                                                                                    |                                                                                                    |
|                                                                                                    |                                                                                                    |
|                                                                                                    |                                                                                                    |
|                                                                                                    |                                                                                                    |
|                                                                                                    |                                                                                                    |
|                                                                                                    |                                                                                                    |
|                                                                                                    |                                                                                                    |
|                                                                                                    | FD01 🖪 atlas INS 🥖                                                                                                    |
| 🔐 nicio 👔 🔞 Bandeja de entrada 🍃 Presentaciones 🛛 🔯 2 Microsoft Office 🔹 🍞 2 SAP Logon for Wi 🔹                    | 📢 💽 🍾 🖓 🔊 🥤 11:20 a.m.                                                                                                    |

Una vez seleccionado el Grupo de Cuentas de Clientes, es necesario dar Enter o clic al Botón **Siguiente**.

En la siguiente pantalla es necesario alimentar la siguiente información:

| Pestaña Dire<br>⊵                            | ección                                                        |                             |                    |                        |
|----------------------------------------------|---------------------------------------------------------------|-----------------------------|--------------------|------------------------|
| De <u>u</u> dor <u>T</u> ratar <u>P</u> as   | ar a Detalles Entorno Sistem                                  | a Ayuda<br>BAAAY SAAAA      | × 2   9 -          | STATE                  |
| Crear cliente: I                             | Datos generales                                               |                             |                    |                        |
| 😚 🦅 Datos general                            | es Datos de sociedad Datos :                                  | área de ventas  🛃 🛃 Assigne | d Object           |                        |
| eudor INTE                                   | RNO                                                           |                             |                    |                        |
| Dirección Datos                              | s de control Pagos                                            |                             |                    |                        |
| Prelim.                                      |                                                               |                             |                    |                        |
| Nombre<br>Tratamiento                        | Empresa                                                       |                             |                    |                        |
| Nombre                                       | Empresa Ejemplo Cliente Fl                                    |                             |                    |                        |
|                                              |                                                               | ] <sup>_</sup>              |                    |                        |
| Concep.búsq.<br>Concepto búsq.1/2            | FI                                                            |                             |                    |                        |
| Dirección calle                              |                                                               |                             |                    |                        |
| Calle/Número                                 | Gonzalitos                                                    | 555                         |                    |                        |
| Código postal/Pobl.<br>País                  | 64000 Monterrey<br>MX México R                                | tegión NL Nuevo León        |                    |                        |
| Comunicación                                 |                                                               |                             |                    |                        |
| Idioma                                       | ES Español 📓                                                  | Otras comunicaci            | ones               |                        |
| Teléfono                                     | Ex                                                            | tensión                     |                    |                        |
| Fax                                          | Ex                                                            | tensión                     | 4                  |                        |
|                                              | ,                                                             | , <del>-</del>              |                    |                        |
| estaña Dat                                   | os de control                                                 |                             |                    |                        |
| De <u>u</u> dor <u>T</u> ratar <u>P</u> asar | a <u>D</u> etalles <u>E</u> ntorno <u>S</u> istema <u>A</u> y | /uda                        |                    |                        |
| 2                                            | 🔟 4 📙 I 😋 😧 I 🖴 I                                             | ) 🖓   🎗 🎝 🖓 🎝 🖓   💥 🦉       | <b>2</b> •         |                        |
| Pates generales                              | atos generales                                                | le ventos                   | 1                  |                        |
| udor INTERN                                  | Empresa Eiemplo Cliente FI                                    | Monterrev                   | J                  |                        |
| Dirección Dates de                           |                                                               |                             |                    |                        |
| Dates referencia/Zena                        | Pagos                                                         |                             |                    |                        |
| Ramo                                         | 0                                                             |                             |                    |                        |
| Información fiscal                           |                                                               |                             |                    |                        |
| Nº ident.fis.1                               | 010101KL1                                                     | 🗌 Persona física            |                    |                        |
|                                              |                                                               |                             |                    |                        |
|                                              |                                                               |                             |                    |                        |
|                                              |                                                               |                             |                    |                        |
|                                              |                                                               |                             |                    |                        |
|                                              |                                                               |                             |                    |                        |
|                                              |                                                               |                             |                    |                        |
|                                              |                                                               |                             |                    |                        |
|                                              |                                                               |                             |                    |                        |
|                                              |                                                               |                             |                    |                        |
|                                              |                                                               |                             |                    | 🛛 FD01 🖻 atlas INS 🕼   |
| 🖌 Inicio 👘 🔯 B                               | andeja de entrada 📄 Presentacio                               | nes 🛛 🗰 2 Microsoft Office  | 2 SAP Logon for Wi | < 🖸 💊 🖧 🛒 📋 11:29 a.m. |

| Pestaña Pagos:                                                                                       |                  |
|----------------------------------------------------------------------------------------------------|------------------|
| Deudor Tratar Pasara Detalles Entorno Sistema Avuda                                                  | SAP              |
|                                                                                                    | Ser 1            |
| Crear cliente: Datos generales                                                                       |                  |
| 🖻 🕎 Datos generales 🛛 Datos de sociedad 🗋 Datos área de ventas 🕼 🖨 Assigned Object                   |                  |
| Deudor INTERNO Empresa Ejemplo Cliente FI Monterrey                                                  |                  |
|                                                                                                    |                  |
| Dirección Datos de control Pagos                                                                     |                  |
| Datos bancarios                                                                                      |                  |
| rais crave banco Cuenta bancaria Titurar de T Cla IBAN TpBco. Referencia Aut. Institutinanc.         |                  |
|                                                                                                    |                  |
|                                                                                                    |                  |
|                                                                                                    |                  |
| Datbanco 🔄 🔄 🖓 Tanjetas pago                                                                         |                  |
| Pagos Pagador alternativo en documento                                                               |                  |
| Pagador alternativo                                                                                  |                  |
| Clave de notif.ISD Especif.p.referencia                                                              |                  |
|                                                                                                    |                  |
|                                                                                                    |                  |
|                                                                                                    |                  |
|                                                                                                    |                  |
|                                                                                                    |                  |
|                                                                                                    |                  |
|                                                                                                    |                  |
|                                                                                                    |                  |
| ↓ FD01 ₪                                                                                             | atlas INS 🥖 🥢    |
| 🛃 Inicio 💿 Bandeja de entrada 🖆 Presentaciones 🛛 😨 2 Kirrosoft Office 🔹 🔂 2 SAP Logon for Wi 🔹 🔇 🙆 🗞 | 👬 🗐 🧯 11:32 a.m. |

Enseguida es necesario dar clic al Botón **Datos de sociedad**:

| Pestaña Gestión de cuenta:                                                                     |                        |
|------------------------------------------------------------------------------------------------|------------------------|
| Deudor Tratar Pasara Detalles Entorno Sistema Avuda                                            | SAP                    |
| ■ ↓ ■ ↓ ● ♀ ♀ ■ ₩ ₩ ₩ ₩ ₩ ₩ ₩ ■ ₽ ♀ ■                                                          |                        |
| Crear cliente: Datos de sociedad                                                               |                        |
| 📽 🎲 Datos generales   Datos de sociedad   Datos área de ventas 📓 🛃 Assigned Object             |                        |
|                                                                                                |                        |
| Sociedad BP01 Productos Urman SA de CV                                                         |                        |
|                                                                                                |                        |
| Gestión de cuenta Pagos Correspondencia Seguros                                                |                        |
| Gestión de cuenta                                                                              |                        |
| Clave clasific. 031                                                                            |                        |
| utorización Grupo de tesorería E2 🕑                                                            |                        |
| Amortiz.acumul.                                                                                |                        |
| Cálculo de intereses                                                                           |                        |
| Ind.intereses Última fecha clave                                                               |                        |
| Ritmo calc.int. UltEjecCalcinteres                                                             |                        |
| Datos de referencia                                                                            |                        |
| Nº cta.anterior                                                                                |                        |
|                                                                                                |                        |
|                                                                                                |                        |
|                                                                                                |                        |
|                                                                                                |                        |
|                                                                                                |                        |
|                                                                                                |                        |
|                                                                                                |                        |
|                                                                                                |                        |
| 👔 Inicio 🕑 Bandeja de entrada 🎽 Presentaciones 🛛 🗹 2 Microsoft Office 🔹 📝 2 SAP Logon for Wi 🔹 | 🔇 🙆 🗞 🍓 🖤 🥤 11:38 a.m. |

En esta pantalla es necesario alimentar: Cuenta asociada: 121003 – Deudores diversos Clave clasificación: 031 – Número de cliente Grupo de tesorería: E2 – D-Interior (Deudor nacional)

| Pestaña Pagos                                                                        |                                                 |                        |                     |                                 |
|--------------------------------------------------------------------------------------|-------------------------------------------------|------------------------|---------------------|---------------------------------|
| [⊂<br>De <u>u</u> dor <u>T</u> ratar <u>P</u> asar a <u>D</u> etalles <u>E</u> ntorr | o <u>S</u> istema <u>A</u> yuda                 |                        |                     |                                 |
|                                                                                      | 8 🚯 I 🕀 HI 🗛 I 🗞                                | 10 🗘 🕄 🔣 🛛 🔞           | <b>•</b>            | Sec.                            |
| Crear cliente: Datos de socie                                                        | dad                                             |                        |                     |                                 |
| 📽 🎾 Datos generales 🛛 Datos de sociedad                                              | d Datos área de ventas 🕻                        | Assigned Object        |                     |                                 |
| Deudor 100001 Empresa Ej<br>Sociedad BP01 Productos Urman S                          | emplo Cliente FI I<br>A de CV                   | Nonterrey              |                     |                                 |
| Gestión de cuenta Pagos Corresp                                                      | ondencia Seguros                                |                        |                     |                                 |
| Datos de pago Condiciones de pago Duración cobro cheque                              | Gpo.tolerancia<br>☑ Grabar historial de pag     | os                     |                     |                                 |
| Pagos automáticos<br>Vías de pago CET @<br>Pagador alter.                            | Bloqueo de pago<br>Banco propio<br>Clave agrup. |                        |                     |                                 |
| Pago único                                                                           | RPgo. más próx.                                 |                        |                     |                                 |
|                                                                                      |                                                 |                        |                     |                                 |
|                                                                                      |                                                 |                        |                     |                                 |
|                                                                                      |                                                 |                        |                     |                                 |
|                                                                                      |                                                 |                        |                     |                                 |
|                                                                                      |                                                 |                        |                     |                                 |
|                                                                                      |                                                 |                        |                     | 🛛 FD01 🖪 atlas INS 🕼 🎢          |
| Bandeja de entrada                                                                   | 😥 SAP Logon 710                                 | 肩 Crear cliente: Datos | Proceso de Clientes | ES 🔇 🗿 📎 🍓 🔊 🕵 📋 🌉 🎒 12:28 p.m. |

<u>Condiciones de pago:</u> 001 – Pagadero inmediatamente sin DPP ó Seleccionar alguna del menú de opciones

Grabar historial de pagos: Encender

<u>Vías de pago:</u> CET (C – Cheque; E – Efectivo; T – Transferencia) en caso de que sólo sea alguna de estas tres opciones, alimentar la correspondiente.

## 2) CONTABILIZACIÓN DE CUENTA POR COBRAR (FACTURA DEUDOR)

Ruta:

Finanzas  $\rightarrow$  Gestión financiera  $\rightarrow$  Deudores  $\rightarrow$  Contabilización  $\rightarrow$  FB70 – Factura

Transacción: FB70

En esta pantalla alimentar la siguiente información:

| Documento Tratar Pasaria Detalles Onciones Entorno Sistema Avuda                                                                                                    | SAP                    |
|----------------------------------------------------------------------------------------------------|------------------------|
|                                                                                                    |                        |
| Registrar factura de deudor: Sociedad BP01                                                                                                    |                        |
| 🖁 Modelos trabajo en 📵 Sociedad 🐼 Retener 🙀 Simular 🗒 Registrar de forma preliminar 🖉 Opciones tratamiento                                                                                                    |                        |
| Operación       R Factura         Datos básicos       Pago         Deudor       100001         Ind. CME       Deudor         Pecha factura       13.06.2007         Referencia       EJEMPLO CXC         Pecha factura       13.06.2007         Nº multisoc.       13.06.2007         Importe       34.500.00         MXP       Calcimpuestos         Fecha base       Sociedad         BP01 Productos Urman SA de CV México       Cta banc.         O000000009       Código banco         INBURSA       INBURSA |                        |
| 0 Posiciones ( Ninguna variante entrada seleccionada )                                                                                                    |                        |
| 🖹 St [Cta.mayor   Texto breve   D/H   Importe moneda doc.   Impte.en mon.local   I   Cód.domicilio fisc.   S  Nº de asignad                                                                                                    |                        |
| 410020 @ H Ha 34500 0.00A2                                                                                                    |                        |
| н на 🗈 0.00                                                                                                    |                        |
| н на                                                                                                    |                        |
| н на 🖸 0.00                                                                                                    |                        |
| н на 🖸 0.00                                                                                                    |                        |
| н на 🖸 0.00                                                                                                    |                        |
|                                                                                                    |                        |
|                                                                                                    |                        |
| 4                                                                                                    | FB70 🖻 atlas INS 🔰 🥢   |
| 🛃 Inicio 🔰 🙆 Bandeja de entrada 🎁 SAP Logon 710 🛛 📻 Registrar factura de 🔛 Proceso de Clientes 🛛 ES 🕏 🧕 🗞                                                                                                    | 👬 🔊 🙀 🕽 💽 👩 12:38 p.m. |

Además de esta información es necesario alimentar un CeBe, el campo donde lo solicita está más a la derecha de la pantalla que se muestra arriba.

Al dar clic al botón Contabilizar, nos arrojará el número de documento contable que se generó.

## 3) VISUALIZAR DOCUMENTO CONTABLE

Ruta:

Finanzas  $\rightarrow$  Gestión financiera  $\rightarrow$  Libro mayor  $\rightarrow$  Documento  $\rightarrow$  FB03 – Visualizar

Transacción: FB03

Esta transacción nos permite visualizar un documento contable registrado en el Sistema:

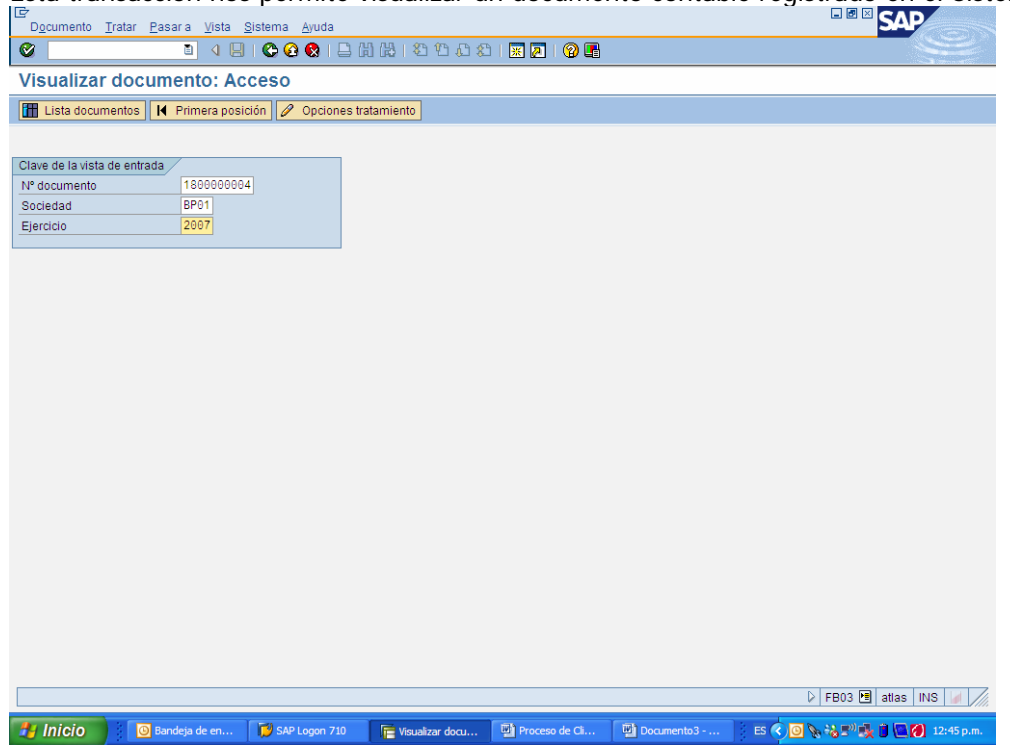

Al dar Enter o clic en el botón Continuar, se mostrará el documento contable solicitado:

| Doc. Tratar Pasar a Detalles Dotación Ento                                                                                                    | rno <u>S</u> istema <u>A</u> yuda                                                                                                    | SAP                                                       |
|----------------------------------------------------------------------------------------------------|----------------------------------------------------------------------------------------------------|-----------------------------------------------------------|
| Ø 🛛 🖉 🖉 🖉                                                                                                    | x   2 H H I 1 2 1 A A I 🛛                                                                                                    |                                                           |
| 🕫 Visualizar documento: Vist                                                                                                    | a de entrada                                                                                                    |                                                           |
| 🞾 🖻 🕄 🕒 🚺 Impuestos 👬 Moneda de visi                                                                                                    | ialización 🖳 Vista de libro de mayor                                                                                                    |                                                           |
| Vista de entrada<br>IN: documento<br>Referencia<br>Escha documento<br>IS: Pecha documento<br>IS: Pecha | EP01       Ejercicio         b.       13.06.2007       Período         S       Grupo ledgers         S       Importe Mon.         Importe Mon.       Importe Mon. | 2007<br>0<br>1<br>1<br>42<br>42<br>42<br>42<br>42         |
|                                                                                                    |                                                                                                    |                                                           |
|                                                                                                    |                                                                                                    |                                                           |
|                                                                                                    |                                                                                                    | 🛛 FB03 편 atlas INS 🖌                                      |
| 🛃 Inicio 👔 🔯 Bandeja de en 💓 SAP Lo                                                                                                    | gon 710 📑 Visualizar docu 🖳 Pr                                                                                                    | roceso de Ci 📴 Documento3 ES 📀 💽 💊 😽 🕬 🎭 🍵 💽 🍘 12:46 p.m. |

# 4) VISUALIZAR / MODIFICAR PARTIDA DE DOCUMENTO DE CXC

Ruta:

Finanzas  $\rightarrow$  Gestión financiera  $\rightarrow$  Deudores  $\rightarrow$  Cuenta  $\rightarrow$  FBL5N - Visualizar/Modificar partidas

| EDESN<br>En esta pantalla alimentar la información marcada en la imagen de enseguida:<br>Programa Tatir Pasara Sistem Auda<br>Contra de detor<br>Selection deudor<br>Selection deudor<br>Selection deudor<br>Selection de padas<br>Selection de padas<br>Selection de padas<br>Selection de padas<br>Selection de padas<br>Particio Selection de padas<br>Fecontab a Biologia de la Selection<br>Patricio Selection CME<br>Particio Selection CME<br>Patricio Selection de particion<br>Selection de padas<br>Fecontab a competendas<br>Fecontab a selection<br>Patricio Selection<br>Selection de padas<br>Fecontab a selection<br>Patricio Selection<br>Selection de padas<br>Fecontab a selection<br>Patricio Selection<br>Selection de padas<br>Fecontab a selection<br>Patricio Selection<br>Selection de padas<br>Fecontab a selection<br>Patricio Selection<br>Selection de padas<br>Fecontab a selection<br>Patricio Selection<br>Selection de padas<br>Fecontab a selection<br>Patricio Selection<br>Selection de padas<br>Fecontab a selection<br>Patricio Selection<br>Selection de padas<br>Fecontab a selection<br>Patricio Selection<br>Selection de padas<br>Fecontab a selection<br>Patricio Selection<br>Patricio Selection<br>Selection de padas<br>Fecontab a selection<br>Patricio Selection<br>Patricio Selection<br>Patricion<br>Patricio Selection<br>Patricio Se                       | Transacción:                                                                                               |                            |
|----------------------------------------------------------------------------------------------------|----------------------------------------------------------------------------------------------------|----------------------------|
| Testa particular dimensional con marcular de marcular de marcular de marcular de enseguidad.                                                                                                    | FBLON<br>En este nontelle elimenter le información marcado en le imagon de encoquido.                      |                            |
| Programa Tratar Essaria Sutema Avida                                                                                                    | En esta pantalla alimental la información marcada en la imagen de enseguida:                               |                            |
|                                                                                                    | Programa Iratar Pasara Sistema Ayuda                                                                       | SAP                        |
| Lista part.indiv.deudores                                                                                                    |                                                                                                    |                            |
|                                                                                                    | Lista part.indiv.deudores                                                                                  |                            |
| Selección deudor<br>Sociedad<br>Selección de puisqueda<br>D / y puisqueda<br>Selección de patidas<br>Selección de patidas<br>Selección de patidas<br>Selección de patidas<br>Selección de compensation<br>Ablertas en fe ch<br>13.06.2007<br>O rantidas compensation<br>Ablertas en fe ch<br>Ablertas en fe ch<br>A | 🚱 🚱 🧮 🖪 Fuentes de datos                                                                                   |                            |
| Sel por uda p búsqueda   D. Ay p. Nisq.   Sting búsqueda   * Auda sara búsq.   Selección de paudas   Status   Ablertas en fe. ch.   13.06.2007   O Partidas compesadas   Fecha de compensación   a   Ablertas en fe. ch.   Partidas normales   Operaciones CME   Apuntes estadísticos   Parteg forma preliminar   Parteg forma preliminar   Parteg do arreedor   FELSN I attas INS    FELSN I attas INS Estapertand Proceso de CL., I Documentol, ES I Documentol, ES I Documentol, ES I Documentol, ES I Documentol, ES I Documentol, ES I Documentol, ES I Documentol, ES I Documentol, ES I Documentol, I Documentol, I D                                                                                                    | Selección deudor       Cuenta de deudor       Socedad       BP01         a                                 | •                          |
| Selección de patidas Status Partidas ablertas Abiertas en fe.ch Partidas compensatión Abiertas en fe.ch Partidas compensatión Abiertas en fe.ch Abiertas en fe.ch Abiertas en                                                                                                    | Sel por Ajuda p. búsqueda<br>ID Ay p. búsqu<br>String búsqueda<br>I Ayuda aara búsq                        |                            |
| Status   O Partidas abiertas   Abiertas en fe.c.   13.06.2007   O Partidas compensadas   Fecha de compensación   a   Abiertas en fe.clv.                                                                                                    | Selección de partidas                                                                                      |                            |
| O Partidas compensadas   Fecha de compensadón   Abiertas en fe. clv.     Imicio     O Partidas normales   Operaciones CME   Operaciones CME   Operaciones CME   Operaciones CME   Operaciones CME   Operaciones CME   Operaciones CME   Part saldo acreedor   FELEN I attas INS /     Inicio   SAP Logon 710   E lata part.ind   Proceso de Cl E Commento3 E Commento3 E Commento3 E Commento3 E Commento3 E Commento3 E Commento3 E Commento3 E Commento3 E Commento3 E Commento3                                                                                                    | Status       O Partidas ablertas       Abiertas en fe.or       13.06.2007                                  |                            |
| Crodas las partidas     Fe. contab.     a     Clase     Clase     Operatidas normales     Operationes CME     Operationes CME     Part.eg.forma preliminar     Part.eg.forma preliminar     Part.saldo acreedor     FBL5N      stas INS      FBL5N      stas INS      FBL5N      SAP Logon 710     Elsta part.ind     Proceso de Cl     Documento3     ES     O     SAP Logon 710     Elsta part.ind                                                                                                    | O Partidas compensadas<br>Fecha de compensación a so<br>Abiertas en fe.clv.                                |                            |
| Clase  Partidas normales  Operaciones CME  Apuntes estadísticos  Part.reg.forma preliminar  Part.saldo acreedor  FBL5N  statas INS  FBL5N  statas INS  FBL5N  statas INS  FBL5N  statas INS  FBL5N  statas INS  FBL5N  statas INS  FBL5N  statas INS  FBL5N  statas INS  FBL5N  statas INS  FBL5N  statas  FBL5N  statas  FBL5N                                                                                                    | O Todas las partidas     Fe contab.     a                                                                  |                            |
| FBL5N 🖻 atlas INS 🖉 // Elsta part.ind Bandeja de en SAP Logon 710 📄 Usta part.ind Proceso de Cl Documento3 ES C O Control of the second second sec                                                                                                    | Clase Partidas normales Operaciones CME Apuntes estadísticos Part.reg.forma preliminar Part.saldo acreedor | 4                          |
| 🛃 Inicio 🛛 🖸 Bandeja de en 😰 SAP Logon 710 🛛 📻 Lista part.ind 🖤 Proceso de Cli 🖤 Documento3 🛛 ES 🔇 💽 📎 🖏 📰 🗮 🖉 🚺 12:50 p.m.                                                                                                    |                                                                                                    | FBL5N 🖪 atlas INS 🥖 🥢      |
|                                                                                                    | 🛃 Inicio 🛛 🖸 Bandeja de en 🔽 SAP Logon 710 🛛 📻 Lista part.indi 🖻 Proceso de Cli 🔮 Documento 3 🛛 ES 📀 💽 🕅   | 🗞 🖏 🔊 🍢 📋 🎑 🏹 12:50 p.m. 🗌 |

Al dar clic en el Botón **Ejecutar (F8)**, el sistema mostrará todas las partidas que se han generado que contengan la cuenta del Cliente Seleccionado.

١

| ⊑<br>Lista Tratar   | Pasara Deta   | illes Entorno            | Ор  | ciones Siste | ema | a A | Ayuda               |          |           |                                              |
|---------------------|---------------|--------------------------|-----|--------------|-----|-----|---------------------|----------|-----------|----------------------------------------------|
| Ø                   | 1             | 4 🛛   🕻                  | 6   | 😣   🗅 (ii    | ) ( | 8   | 8 D D S   🗮         | 2   @    | ) 🖪       |                                              |
| Lista part          | .indiv.deud   | dores                    |     |              |     |     |                     |          |           |                                              |
|                     | 🐼 🖉 🧱         | 🖉   🚰 🚰                  | 2   | <u> </u>     |     |     |                     | <b>1</b> | Selecci   | iones 📋 Caso de clarificación                |
| Cliente<br>Sociedad | 1<br>B        | 00001<br>P01             |     |              |     |     |                     |          |           | •<br>•                                       |
| Nombre<br>Población | E             | mpresa Ejem<br>lonterrey | plo | Cliente FI   |     |     |                     |          |           |                                              |
| St Asig             | nación        | N° doc.                  | C1a | Fecha doc.   | E   | Ve  | Importe en ML       | ML       | Doc.comp. | Texto                                        |
| 🛄 💓 0000            | 100001        | 180000004                | DR  | 13.06.2007   |     | 40  | 34,500.00           | MXP      |           | Alguna descripción con información de Póliza |
| * 🗶                 |               |                          |     |              |     |     | 34,500.00           | MXP      |           |                                              |
| ** Cuenta           | 100001        |                          |     |              |     |     | 34,500.00           | MXP      |           |                                              |
| Cliente<br>Sociedad | -             |                          |     |              |     |     |                     |          |           |                                              |
| Nombre<br>Población |               |                          |     |              |     |     |                     |          |           |                                              |
| St Asig             | nación        | Nº doc.                  | Cla | Fecha doc.   | E   | Ve  | Importe en ML       | ML       | Doc.comp. | Texto                                        |
| ***                 |               |                          |     | I            |     |     | 34,500.00           | MXP      |           |                                              |
|                     |               |                          |     |              |     |     |                     |          |           |                                              |
|                     |               |                          |     |              |     |     |                     |          |           |                                              |
|                     |               |                          |     |              |     |     |                     |          |           |                                              |
|                     |               |                          |     |              |     |     |                     |          |           |                                              |
|                     |               |                          |     |              |     |     |                     |          |           |                                              |
| Se visualiza        | in 1 partidas |                          |     |              |     |     |                     |          |           | D FBL5N 🖻 atlas INS 🥢                        |
| 🐴 Inicio            | 🙆 Bandeja     | de en 🚺                  | SAP | Logon 710    | I   | Lis | sta part.indi 📴 Pro | oceso de | Cli 📴 D   | ocumento3 🕴 ES < 🙆 📎 🗞 🔊 🕵 📋 💽 🙋 12:53 p.m.  |

Si se desea Visualizar/Modificar la Partida mostrada, es necesario dar doble clic sobre el número de documento

| C<br>Documento Tratar Pasaria Detalles Entorno Sistema Avuda                                                                                                    |                        |
|----------------------------------------------------------------------------------------------------|------------------------|
|                                                                                                    |                        |
| Image: Second second second |                        |
| 1 Datos retención impuestos Reverane Solution                                                                                                    |                        |
|                                                                                                    |                        |
| Deudori 100001 Empresa Ejempio Cliente FI Libriliay 121003                                                                                                    |                        |
| Sociedad PPUI Gonzalitos 555<br>Productos Liman SA de C. Monterrey Nº doc 18898989894                                                                                                    |                        |
| Posición 1/Factura / 01                                                                                                    |                        |
| Importe 34,500.00 MXP                                                                                                    |                        |
| Ind.imp. A2                                                                                                    |                        |
|                                                                                                    |                        |
| Datos adicionales                                                                                                    |                        |
| Base desc. 34,500.00 Importe DPP 0.00 MXP                                                                                                    |                        |
| Cond.pago 0001 Dias/ptje. 0 0.000 % 0 0.000 % 0                                                                                                    |                        |
| Fecha base         13.06.2007         Ref.a factur         /         /         /         /         0                                                                                                    |                        |
| Bloqueo pago                                                                                                    |                        |
| Refer.pago                                                                                                    |                        |
| Asignación 0000100001                                                                                                    |                        |
| Texto Alguna descripción con información de Póliza 🧏 🥵 Txt.expl.                                                                                                    |                        |
|                                                                                                    |                        |
|                                                                                                    |                        |
|                                                                                                    |                        |
|                                                                                                    |                        |
|                                                                                                    |                        |
|                                                                                                    |                        |
|                                                                                                    |                        |
|                                                                                                    |                        |
|                                                                                                    |                        |
|                                                                                                    |                        |
|                                                                                                    |                        |
| 6                                                                                                    | FBL5N 🖻 atlas INS 🌌 🎢  |
| 😰 Inicio 💿 Bandeja de entrada 📴 2 SAP Logon for Wi 🔹 👿 2 Microsoft Office 🔹                                                                                                    | 💫 🖓 🛒 💼 🍘 🍘 12:56 p.m. |

Si se desea modificar algún campo (de los que son permitidos modificar), es necesario dar clic al botón Visualizar/Modificar 22:

| C<br>Documento Tratar Pasara Detalles Entorno Sistema Ayuda                                                                                    |                        |
|----------------------------------------------------------------------------------------------------|------------------------|
| ■ ● ● ● ● ● ● ● ● ● ● ● ● ● ● ● ● ● ● ●                                                                                                    | Se l                   |
| 🗭🗈 Modificar doc.: Posición 001                                                                                                    |                        |
| 📽 🔝 💌 🔺 🚇 🎓 Otros datos 📙 + Línea siguiente 📙 + Línea anterior 🚹 Datos retención impuestos Beverage Solution                                   |                        |
| Deudor         100001         Empresa Ejemplo Cliente FI         LibrMay         121003           Sociedad         BP01         Gonzalitos 555 |                        |
| Productos Urman SA de C Monterrey Nº doc. 1800000004                                                                                           |                        |
| Posición 1/ Factura / 01           Importe         34,500.00           Ind.imp.         A2                                                     |                        |
| Datos adicionales                                                                                                    |                        |
| Base desc. 34,500.00 Importe DPP 0.00 MXP                                                                                                    |                        |
| Cond.pago P001 Dias/ptje.                                                                                                    |                        |
| Recaracture 7                                                                                                    |                        |
| Refer,pago                                                                                                    |                        |
| Asignación 0000100001                                                                                                    |                        |
| Texto Alguna descripción con información de Póliza 🔍 Txt.expl.                                                                                 |                        |
|                                                                                                    |                        |
|                                                                                                    |                        |
|                                                                                                    |                        |
|                                                                                                    |                        |
|                                                                                                    |                        |
|                                                                                                    |                        |
|                                                                                                    |                        |
|                                                                                                    |                        |
|                                                                                                    |                        |
|                                                                                                    |                        |
| 4                                                                                                    | FBL5N 🖻 atlas INS 🍃 🦯  |
| ES 🗸 💽 2 SAP Logon for Wi 🗸 🕎 2 Microsoft Office 🔹                                                                                             | 🖓 🖅 🚮 👔 🎑 🍘 12:58 p.m. |

Los campos que aparecen con fondo Blanco, son los que el sistema permite sean Modificados.

Una vez realizadas las modificaciones, dar clic al botón Grabar.

### 5) VISUALIZAR SALDO CUENTA DE CLIENTE

Ruta:

Finanzas  $\rightarrow$  Gestión financiera  $\rightarrow$  Deudores  $\rightarrow$  Cuenta  $\rightarrow$  FD10N - Visualizar saldos

Transacción: FD10N

Alimentar en esta pantalla los datos marcados enseguida, y dar clic al botón Ejecutar o

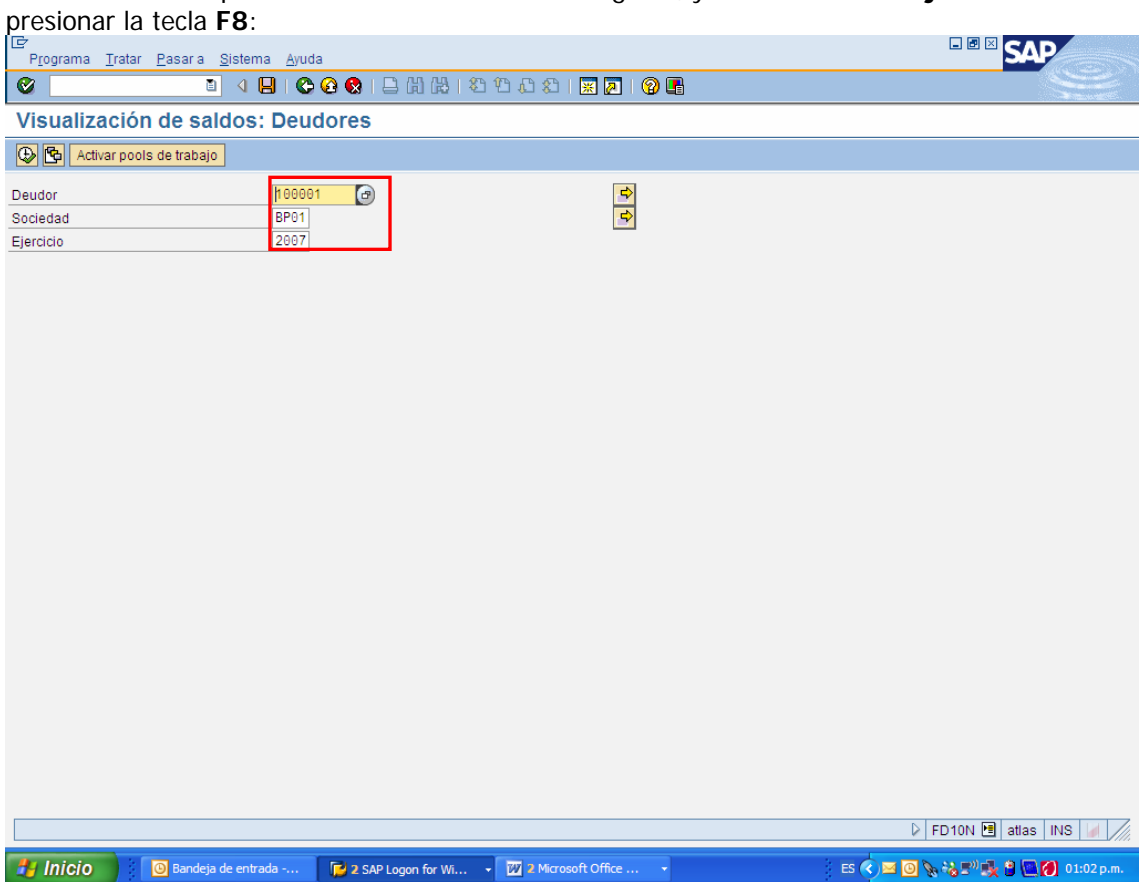

Enseguida el sistema mostrará el saldo del Cliente:

| ⊡⊂<br>Cuenta <u>T</u> r | ratar <u>P</u> asara <u>E</u> nt | torno <u>S</u> istema <u>A</u> yu | ıda                |                    |              |        |                                                                                                    |
|-------------------------|----------------------------------|-----------------------------------|--------------------|--------------------|--------------|--------|----------------------------------------------------------------------------------------------------|
| ©                       | 1                                | 4 🛛 । 😋 🙆 (                       | 8   🗅 (A) (A)   🖇  | 3 13 63 63 1 🕱     | 2   🕜 🖪      |        | State of the second second sec |
| 🕫 🗈 Vis                 | ualización c                     | le saldos: De                     | udores             |                    |              |        |                                                                                                    |
|                         |                                  |                                   |                    |                    |              |        |                                                                                                    |
| Cliente                 | 100001                           | Empresa Ejemplo Cli               | iente FI           |                    |              |        |                                                                                                    |
| Sociedad                | BP01                             | Productos Urman SA                | de CV              |                    |              |        |                                                                                                    |
| Ejercicio               | 2007                             |                                   |                    |                    |              |        |                                                                                                    |
| Mon.visualiz.           | MXP                              |                                   |                    |                    |              |        |                                                                                                    |
| Saldos                  | Cuentas de mayo                  | or especiales                     |                    |                    |              |        |                                                                                                    |
|                         |                                  |                                   |                    |                    |              |        | ]                                                                                                    |
|                         | 30 - E   E                       |                                   |                    |                    |              |        |                                                                                                    |
| Período                 | Debe                             | Haber                             | Saldo              | Saldo acumulado    | Vol.negocios |        |                                                                                                    |
| Arrastre de             |                                  |                                   |                    | 1                  |              |        |                                                                                                    |
| 1                       |                                  |                                   |                    |                    |              |        |                                                                                                    |
| 2                       |                                  |                                   |                    |                    |              |        |                                                                                                    |
| 3                       |                                  |                                   |                    |                    |              |        |                                                                                                    |
| 4                       |                                  |                                   |                    |                    |              |        |                                                                                                    |
| 5                       |                                  |                                   |                    |                    |              |        |                                                                                                    |
| 6                       | 34,500.00                        |                                   | 34,500.00          | 34,500.00          | 34,500.00    |        |                                                                                                    |
| 7                       |                                  |                                   |                    | 34,500.00          |              |        |                                                                                                    |
| 8                       |                                  |                                   |                    | 34,500.00          |              |        |                                                                                                    |
| 9                       |                                  |                                   |                    | 34,500.00          |              |        |                                                                                                    |
| 10                      |                                  |                                   |                    | 34,500.00          |              |        |                                                                                                    |
| 11                      |                                  |                                   |                    | 34,500.00          |              |        |                                                                                                    |
| 12                      |                                  |                                   |                    | 34,500.00          |              |        |                                                                                                    |
| 13                      |                                  |                                   |                    | 34,500.00          |              |        |                                                                                                    |
| 14                      |                                  |                                   |                    | 34,500.00          |              |        |                                                                                                    |
| 15                      |                                  |                                   |                    | 34,500.00          |              |        |                                                                                                    |
| 16                      |                                  |                                   |                    | 34,500.00          |              |        |                                                                                                    |
| Total                   | 34,500.00                        |                                   | 34,500.00          | 34,500.00          | 34,500.00    |        |                                                                                                    |
|                         |                                  |                                   |                    |                    |              |        |                                                                                                    |
|                         |                                  |                                   |                    |                    |              |        |                                                                                                    |
|                         |                                  |                                   |                    |                    |              |        | 1                                                                                                    |
|                         |                                  |                                   |                    |                    |              |        | 🕨 FD10N 🖪 atlas INS 🕼 🥢                                                                                                    |
| 背 Inicio                | 🗿 Bandeja d                      | de entrada 🕞                      | 2 SAP Logon for Wi | - 🕎 2 Microsoft Of | fice 🔻       | ES 🔇 🖄 | 🖼 🛃 🗽 🖏 🔊 🌺 🕄 🎑 🏹 01:04 p.m.                                                                                                    |

Si se desea ver los movimientos que componen alguno de los Saldos, basta dar doble clic sobre el monto.

| ⊡<br>Lista <u>T</u> ratar                                                       | <u>P</u> asar | a <u>D</u> etalles | <u>E</u> ntorno <u>O</u> | pciones <u>S</u> ist | ema <u>A</u> yuda      |            |           |    | <b>. .</b> ×                    | SAP           |  |
|---------------------------------------------------------------------------------|---------------|--------------------|--------------------------|----------------------|------------------------|------------|-----------|----|---------------------------------|---------------|--|
| <b>Ø</b>                                                                        |               | 1                  | 🛛   😋 🤅                  | 3 😒   🖴 🖟            | 3 14   20 20 40 40     | 💥          | 2   🕜 🖪   |    |                                 |               |  |
| Lista part.indiv.deudores                                                       |               |                    |                          |                      |                        |            |           |    |                                 |               |  |
| 🔣 🔹 🕨 🕼 🖉 🧱 🕼 🕼 🕼 🕼 🕼 🗮 🖽 🖽 🗱 🖾 🏂 🖬 🐑 🖬 🖬 🖬 Selecciones 🗋 Caso de clarificación |               |                    |                          |                      |                        |            |           |    |                                 |               |  |
| Cliente<br>Sociedad                                                             |               | 10000<br>BP01      | 91                       |                      |                        |            |           |    |                                 | ▲<br>▼        |  |
| Nombre<br>Población                                                             |               | Empre<br>Monte     | esa Ejemplo<br>errey     | Cliente FI           |                        |            |           |    |                                 |               |  |
| St Cla                                                                          | ase           | Fecha doc.         | Venc.neto                | Compens.             | Importe en ML          | ML         | Nº doc.   |    |                                 |               |  |
| DR                                                                              |               | 13.06.2007         | 13.06.2007               |                      | 34,500.00<br>34,500.00 | MXP<br>MXP | 180000004 |    |                                 |               |  |
| ** Cuenta 100001                                                                |               |                    |                          |                      | 34,500.00              | MXP        |           | ]  |                                 |               |  |
| Cliente<br>Sociedad                                                             |               | :                  |                          |                      |                        |            |           |    |                                 |               |  |
| Nombre<br>Población                                                             |               | •                  |                          |                      |                        |            |           |    |                                 |               |  |
| St Cla                                                                          | ase           | Fecha doc.         | Venc.neto                | Compens.             | Importe en ML          | ML         | Nº doc.   |    |                                 |               |  |
| ***                                                                             |               |                    |                          |                      | 34,500.00              | MXP        |           | ]  |                                 |               |  |
|                                                                                 |               |                    |                          |                      |                        |            |           |    |                                 |               |  |
|                                                                                 |               |                    |                          |                      |                        |            |           |    |                                 |               |  |
|                                                                                 |               |                    |                          |                      |                        |            |           |    |                                 |               |  |
|                                                                                 |               |                    |                          |                      |                        |            |           |    |                                 |               |  |
|                                                                                 |               |                    |                          |                      |                        |            |           |    |                                 | *<br>*        |  |
| Se visualizan 1 partidas                                                        |               |                    |                          |                      |                        |            |           |    |                                 | atlas INS 🖌 🎢 |  |
| 🛃 Inicio 💿 Bandeja de entrada 📭 2 SAP Logon for Wi 🔹 👿 2 Microsoft Office 🔹     |               |                    |                          |                      |                        |            |           | ES | ES 🌏 🖻 🔕 🏷 🖏 🗳 🖉 🎑 🎑 01:06 p.m. |               |  |

#### 6) ENTRADA DE PAGOS

Ruta:

Finanzas  $\rightarrow$  Gestión financiera  $\rightarrow$  Deudores  $\rightarrow$  Contabilización  $\rightarrow$  F-28 - Entrada de pagos

Transacción: F-28

En la siguiente pantalla alimentar la información marcada y dar clic al Botón Tratar PAs:

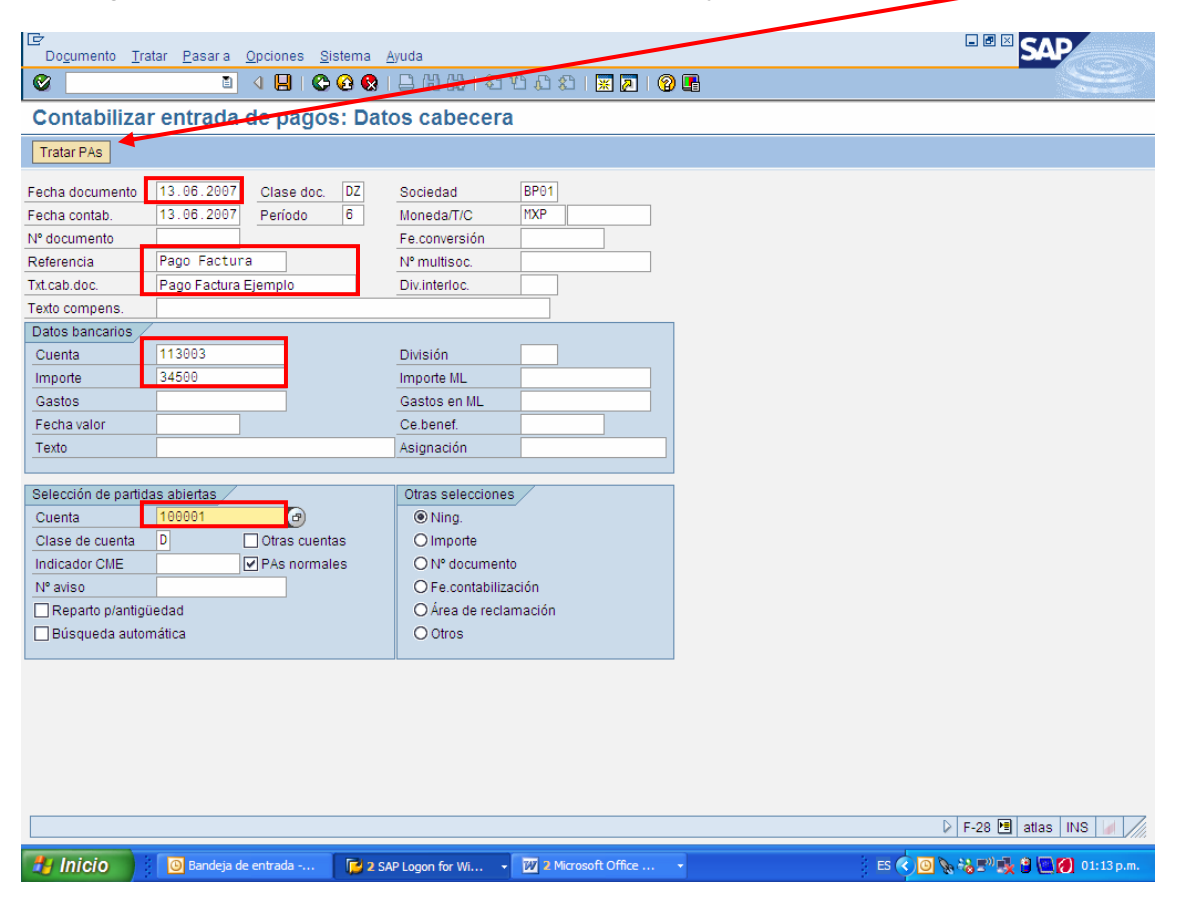

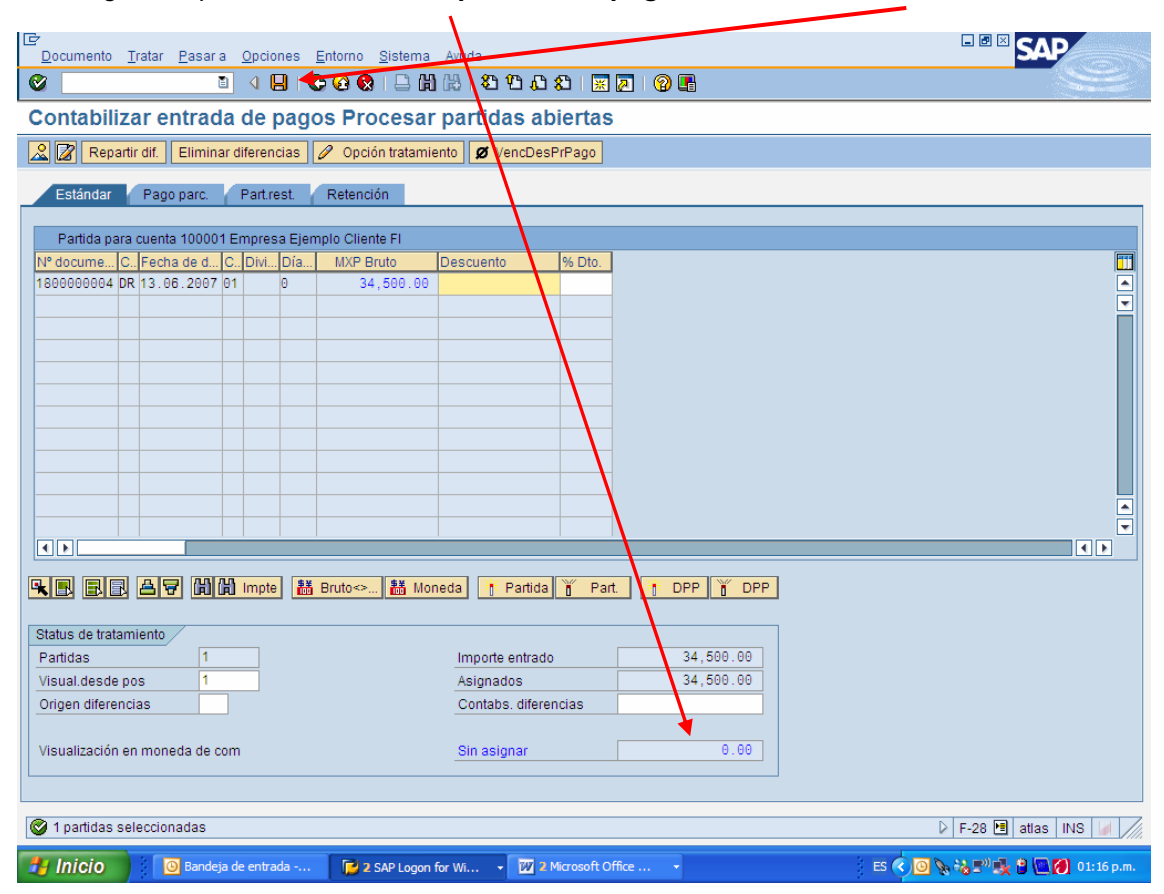

En la siguiente pantalla, si está compensado el pago, dar clic al botón Contabilizar:

Una vez contabilizado el sistema genera el documento contable por el Pago Registrado: